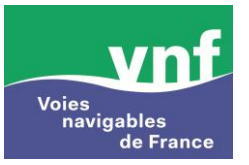

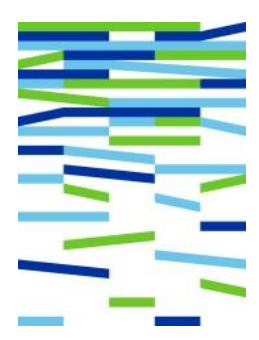

# Fiches de formation

## Gestionnaires

# AVIS A LA BATELLERIE

## AVIS A LA BATELLERIE

Présentation du logiciel

- o Identification
- o Menu
- Page d'accueil
- o Résumé d'un avis
- o Création Avis
- o Transférer un avis
- o Recherche avis

Fonctions avancées

- Duplication avis
- Avis modificatifs
- o Avis de clôture
- o Avis annulatifs
- Notes d'information
- o Déclarer une anomalie

- fiche n° 1 fiche n° 2 fiche n° 3 fiche n° 4 fiche n° 5
- fiche nº 6
- fiche nº 7

fiche n° 8 fiche n° 9 fiche n° 10 fiche n° 11 fiche n° 12 fiche n° 13

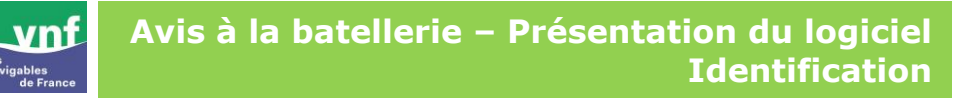

#### • Se connecter à l'application

Afin de se connecter à l'application Avis à la batellerie :

- lancer firefox et saisir l'url suivante : http://www.vnf.fr/avisbat/
- ou depuis l'intranet rubrique Applications/Avis à la batellerie http://intra.vnf.i2/avisbat/

| vnf                                   | Veuillez vous identifier avant de continuer |
|---------------------------------------|---------------------------------------------|
| voies<br>navigables<br>de France      |                                             |
| Avisbat                               |                                             |
| Bienvenue sur l'application Avis à la | abatellerie                                 |
| Utilisateur : DELPHINE                |                                             |
| Mot de passe : Mot                    | de passe<br>ublié ?                         |
| Connexion                             |                                             |
|                                       |                                             |

#### Lancement de l'application

- saisir l'identifiant et le mot de passe fournis individuellement par l'administrateur local ou général,
- puis cliquer sur le bouton « connexion ».

#### • Récupérer ses identifiants en cas d'oubli

En cas d'oubli, il est possible de récupérer ses identifiants. Pour cela :

- cliquer sur le lien « mot de passe oublié ? »,
- un nouvel écran s'affiche :

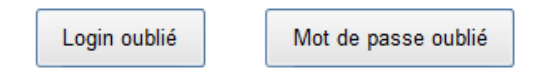

- cliquer sur le bouton login oublié ou mot de passe oublié,
- renseigner l'e-mail de l'utilisateur, ou entrer le login de l'utilisateur,
- puis cliquer sur le bouton « récupérer mon code d'accès » ou « récupérer mon mot de passe », le système envoie un mail avec le login de l'utilisateur, son mot de passe et un lien permettant de modifier son mot de passe à l'adresse renseignée si celle-ci existe bien en BDD.

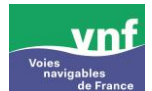

Le  $1^{er}$  écran s'affichant lors de la connexion à l'application 'Avis à la batellerie' est celui de l'accueil :

| vnf                                         |               |               |                               | delphine DEB           | BELVALET                 | Déconnexion 🙁 |
|---------------------------------------------|---------------|---------------|-------------------------------|------------------------|--------------------------|---------------|
| voles<br>navigables<br>de France<br>Avisbat | Accueil       | Créer un avis | Rechercher un<br>avis         | Notes<br>d'information | Déclarer une<br>anomalie |               |
|                                             |               | 2             | 3                             | 4                      | 5                        |               |
|                                             | Bienvenue del | hine DEBELVAL | ET                            |                        |                          |               |
|                                             |               |               | Vos a                         | alertes                |                          | Action        |
|                                             |               |               | Avis à l'état projet (15)     |                        |                          | Voir          |
|                                             |               | A             | vis en attente de validation  | (3)                    |                          | Voir          |
|                                             |               |               | Avis à valider (0)            |                        |                          | Voir          |
|                                             |               | Avis don      | t la date de fin est approxin | native (19)            |                          | Voir          |
|                                             |               | Avis          | actifs dont vous êtes l'édi   | teur(0)                |                          | Voir          |
|                                             |               |               | Avis actifs (33)              |                        |                          | Voir          |
|                                             |               |               |                               |                        |                          |               |

Pour ensuite naviguer dans l'application, 5 onglets sont mis à disposition des utilisateurs :

① : « Accueil » est le point d'entrée de l'application – fiche 3,

2 : « Créer un avis » est utilisé pour la saisie d'un avis à la batellerie – fiche 6,

3 : « Rechercher un avis » est utilisé pour la recherche – fiche 7,

4 : « Notes d'information » est utilisé pour la saisie d'une note d'information – fiche 0,

(5) : « Déclarer une anomalie » est utilisé pour la saisie d'une anomalie – fiche (B).

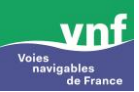

#### Vos alertes

Dans cet écran, l'utilisateur voit l'ensemble des alertes concernant les avis émis par son entité à laquelle il est rattaché.

<u>A noter</u> : à droite de chaque liste, entre parenthèses, est indiqué le nombre d'avis concernés.

Ex : 15 avis sont à l'état projet

- Cliquer sur le lien 'voir' pour visualiser la liste souhaitée.

| vnf                                         |               |                |                               | delphine DE            | BELVALET                 | Déconnexion 🙁 |
|---------------------------------------------|---------------|----------------|-------------------------------|------------------------|--------------------------|---------------|
| voies<br>navigables<br>de France<br>Avisbat | Accueil       | Créer un avis  | Rechercher un<br>avis         | Notes<br>d'information | Déclarer une<br>anomalie |               |
|                                             | 🛧 Accueil     |                |                               |                        |                          |               |
|                                             | Bienvenue del | phine DEBELVAL | ET<br>Vos a                   | alertes                |                          |               |
|                                             |               |                | Objets                        |                        |                          | Action        |
|                                             |               |                | Avis à l'état projet (15)     |                        |                          | Voir          |
|                                             |               | A              | vis en attente de validation  | (3)                    |                          | Voir          |
|                                             |               |                | Avis à valider (0)            |                        |                          | Voir          |
|                                             |               | Avis don       | t la date de fin est approxir | native (19)            |                          | Voir          |
|                                             |               | Avis           | actifs dont vous êtes l'édi   | teur(0)                |                          | Voir          |
|                                             |               |                | Avis actifs (33)              |                        |                          | Voir          |
|                                             |               |                |                               |                        |                          |               |

Sur la liste sont repris, pour chaque avis :

- son état : projet, demande de validation, validé ou inactif,
- son numéro,
- l'événement,
- l'entité éditrice,
- la date de création,
- puis plusieurs actions sont proposées en fonction de la liste sélectionnée et des droits de l'utilisateur :
  - 🔹 dupliquer l'avis 🖺
  - modifier l'avis
  - avis modificatif
  - éditer l'avis au format PDF

- éditer l'avis au format XML i mainté a mainté a a mainté a mainté a m a mainté a mainté a mainté a mainté a mainté a mainté a mainté a mainté a mainté a mainté a mainté a mainté a mainté a mainté a mainté a mainté a mainté a mainté a mainté a mainté a mainté a mainté a mainté a mainté a mainté a mainté a
- supprimer l'avis ×
- avis annulatif
- avis de clôture 🔀
- valider/refuse un avis
- valider /refuser (forçage)
- récupérer la main sur l'avis

En l'occurrence, lorsque l'avis

- est à l'état projet (non validé), il est possible, en cliquant sur les liens proposés :
  - de le dupliquer,
  - de le modifier ou le transférer pour validation,
  - de l'éditer au format PDF ou XML,
  - de le supprimer.

| Afficher | 10 👻 éléments |                         |                                              | Rechercher: |                      |
|----------|---------------|-------------------------|----------------------------------------------|-------------|----------------------|
| Etat 💠   | Code avis 👻   | Evènement 🗘             | Entité éditrice \$                           | Date de 🗘   | Actions \$ possibles |
| 4        | FR/2013/01005 | Avarie sur un ouvrage   | Direction territoriale Bassin de la<br>Seine |             | 🏝 🖌 🖄 💌              |
| 4        | FR/2013/01004 | Alerte météorologique   | Direction territoriale Bassin de la<br>Seine | 22/03/2013  | 🍓 🖌 法 🛸 🛪            |
| 4        | FR/2012/05970 | Crue                    | Direction territoriale Bassin de la<br>Seine | 29/12/2012  | 隆 🔏 法 🛸 💌            |
| 4        | FR/2012/05748 | Règlementation générale | Direction territoriale Bassin de la<br>Seine | 13/12/2012  | 🍓 🖋 占 🖹 🛪            |
| 4        | FR/2012/05641 | Horaires de navigation  | Direction territoriale Bassin de la<br>Seine | 05/12/2012  | 🏝 🖌 占 🙁 💌            |
| 4        | FR/2012/05039 | Dégel                   | Direction territoriale Bassin de la<br>Seine | 26/10/2012  | 🏝 🖌 🖄 🛎 🛛            |
| 4        | FR/2012/04567 | Chômages programmés     | Direction territoriale Bassin de la<br>Seine | 28/09/2012  | 🍋 🖉 😕 🙁              |
| 4        | FR/2012/04416 | Crue                    | Direction territoriale Bassin de la<br>Seine | 19/09/2012  | 🏝 🖌 占 🛋 🛪            |
| 4        | FR/2012/04405 | Avarie sur un ouvrage   | Direction territoriale Bassin de la<br>Seine | 19/09/2012  | 🏝 🖌 占 💌 💌            |
| 4        | FR/2012/04404 | Avarie sur un ouvrage   | Direction territoriale Bassin de la<br>Seine | 19/09/2012  | 🖺 🖌 📐 🛸              |

- est en attente de validation : il est possible, en cliquant sur les liens proposés :
  - de le dupliquer,
  - de l'éditer au format PDF ou XML,

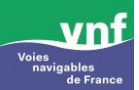

- de récupérer la main sur l'avis si l'utilisateur est l'éditeur de l'avis en question - en reprenant la main sur l'avis, celui-ci repasse à l'état projet et il est accessible sur le page d'accueil dans `les avis à l'état projet'.
- est à valider : cette fonctionnalité n'est accessible qu'aux utilisateurs ayant un profil 'valideur'.
- a une date de fin approximative, il est possible, en cliquant sur les liens proposés :
  - de faire un avis modificatif,
  - de faire un avis annulatif,
  - de faire un avis de clôture,
  - de le dupliquer (contenu identique),
  - de l'éditer au format PDF ou XML.
- est actif et dont vous êtes l'éditeur, il est possible, en cliquant sur les liens proposés :
  - de faire un avis modificatif,
  - de faire un avis annulatif,
  - de le dupliquer (contenu identique),
  - de l'éditer au format PDF ou XML.

Idem pour les avis actifs

## Modification du mot de passe et ajout de signature

| Clic sur votre nom                                                                             |                                            |                                                                                                    | Déconnexion                                                                                                    | * |
|------------------------------------------------------------------------------------------------|--------------------------------------------|----------------------------------------------------------------------------------------------------|----------------------------------------------------------------------------------------------------|---|
| Modifier le gestionnai                                                                         | re 'DEBELVALET, delphine'                  |                                                                                                    |                                                                                                    |   |
| Identifiant *                                                                                  | FINETTE                                    |                                                                                                    |                                                                                                    |   |
| Nom *                                                                                          | DEBELVALET                                 |                                                                                                    |                                                                                                    |   |
| Prénom *                                                                                       | delphine                                   |                                                                                                    |                                                                                                    |   |
| Acien mot de passe                                                                             |                                            |                                                                                                    |                                                                                                    |   |
| Nouveau mot de passe                                                                           |                                            |                                                                                                    |                                                                                                    |   |
| Confirmation mot de passe                                                                      |                                            |                                                                                                    |                                                                                                    |   |
| Rôle                                                                                           | EDITEUR 🔔                                  |                                                                                                    | •                                                                                                    |   |
| Signature                                                                                      | Paroourir_                                 | Possibilit<br>modifier<br>passe,<br>Ajout d'u<br>scannée<br>modifica<br>d'adress<br>Les autr<br>du profil<br>être mod<br>un admi<br>local ou | té de<br>le mot de<br>une signature<br>,<br>tion<br>e e-mail<br>es attributs<br>ne peuvent<br>difiés que par<br>nistrateur<br>fonctionnel |   |
| Administrateur Local                                                                           |                                            |                                                                                                    |                                                                                                    |   |
| Adresse email *                                                                                | delphine.debelvalet@vnf.fr                 |                                                                                                    |                                                                                                    |   |
| Actif                                                                                          | Actif                                      |                                                                                                    |                                                                                                    |   |
| Entités et gr<br>Arrondissement Champagne - Adjoir<br>Direction territoriale Bassin de la Seir | ades associés *<br>nt(e)<br>e - Adjoint(e) |                                                                                                    |                                                                                                    |   |

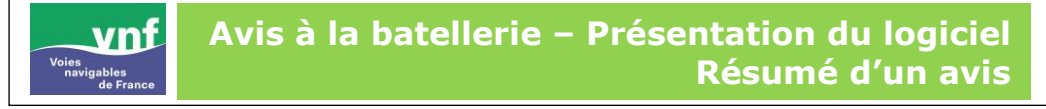

Le clic sur la référence d'un avis permet d'ouvrir une page pop-up avec le résumé de l'avis :

FR/2013/01007

Avarie sur un ouvrage

Direction territoriale Bassin de la Seine

03/04/2013

¥ 😒 💺 🖄

| Co                       | onsultation de l'avis n° FR/2013/01007                     | * | Le système affiche les<br>informations concernant l'avis  |
|--------------------------|------------------------------------------------------------|---|-----------------------------------------------------------|
| Editeur                  | Delphine DEBELVALET                                        |   | dans une renetre pop-up :                                 |
| Service                  | Voies navigables de France                                 |   | Nº de l'avis<br>Le nº d'avis annulé dans le               |
| Entité du service        | Direction territoriale Bassin de la<br>Seine               |   | cas d'un avis annulatif<br>Le n° d'avis clôturé dans le   |
| Titre                    |                                                            |   | cas d'un avis de clôture                                  |
| Référence                |                                                            |   | Les noms et prénoms de l'éditeur                          |
| Valideurs                | Delphine DEBELVALET                                        |   | Le service<br>L'entité du service                         |
| Evènement                | Avarie sur un ouvrage                                      | E | Le titre de l'avis<br>La référence                        |
| Incidence 1              | Arrêt de navigation                                        |   | Le(s) valideur(s)<br>L'événement                          |
| - Usager(s)              | Non renseigné                                              |   | Le sous-type s'il est défini                              |
| - Occurrence 1           | du 03/04/2013 à 17:00 au 05/04/2013<br>à 08:00             |   | valeur d'enfoncement et la                                |
| Voie d'eau               | Canal de l'Oise à l'Aisne                                  |   | Les usagers                                               |
| Pk                       | du PK 100.0 (aucun libellé) au<br>PK 200.0 (aucun libellé) |   | La liste des occurrence<br>avec :                         |
| A contacter              | Direction territoriale Bassin de la Seine                  |   | Date et heure de début<br>Date et heure de fin s          |
| Réglements appliqués     | ART. 1.22 du RGP                                           |   | connues, libellé « date de<br>fin inconnue » sinon        |
| Date limite d'affichage  | 06/04/2013                                                 |   | La liste des localisations avec :                         |
| Créé le                  | 03/04/2013 à 16:31 par Delphine<br>DEBELVALET              |   | Le libellé                                                |
| Modifié le               | 04/04/2013 à 10:24 par Delphine-<br>Editeur DEBELVALET     |   | ou                                                        |
| Modifié le               | 04/04/2013 à 10:31 par Delphine-<br>Editeur DEBELVALET     |   | Le libellé de l'entité<br>La liste des entités à contacte |
| Demande de validation le | 04/04/2013 à 10:31 par Delphine-<br>Editeur DEBELVALET     |   | La liste des règlements                                   |
| Validé le                | 04/04/2013 à 16:29 par Delphine<br>DEBELVALET              | E | La date limite d'affichage                                |
| Commentaires             | Aucun                                                      |   | La date de creation et le non<br>du créateur              |
| Pièce jointe             |                                                            |   | La liste des actions avec<br>la date de l'action          |
| Pièce jointe interne     |                                                            |   | Les utilisateurs concernés                                |
| Commentaires internes    | Aucun                                                      |   | La liste des pièces jointes<br>Les commentaires internes  |
|                          | Fermer                                                     |   |                                                           |

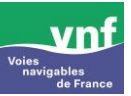

### Avis à la batellerie – Présentatoin logiciel Créer un avis à la batellerie

| vnf                              |                                      |                                                            |                    | Delphine-Edit        | eur DEBELVALET     | Déconnexion 🛞   |
|----------------------------------|--------------------------------------|------------------------------------------------------------|--------------------|----------------------|--------------------|-----------------|
| voies<br>navigables<br>de France |                                      | a farma in                                                 | Rechercher un      | Notes                | Déclarer une       |                 |
| Avisbat                          | Accueil                              | Créer un avis                                              | avis               | d'information        | anomalie           |                 |
|                                  | Mit Adduell - Cre                    | er un avis                                                 |                    |                      |                    |                 |
|                                  | Créer un avis                        |                                                            |                    |                      |                    |                 |
|                                  | Nom                                  | DEBELVALET Delphine-Editeur                                |                    |                      |                    |                 |
|                                  | Entite                               | Direction territoriale Bassin de la S                      | eine               |                      |                    |                 |
|                                  | Titre de l'avis                      |                                                            |                    | 2                    |                    |                 |
|                                  | Type *                               |                                                            |                    |                      |                    |                 |
| 3                                | Précision                            |                                                            |                    | 4                    |                    |                 |
|                                  | Réglement                            |                                                            |                    |                      |                    |                 |
|                                  | Disponitives                         | R.G.P.<br>article 1.22 du R.G.P.<br>article 1.28 du R.G.P. |                    |                      |                    | *               |
|                                  |                                      | article 1.27 du R.G.P.                                     |                    | 23                   |                    | *               |
|                                  | Selectionnes                         | ART. 1.22 du RGP                                           |                    |                      |                    | *               |
|                                  |                                      |                                                            |                    |                      | 6                  | -               |
|                                  | Contenu *                            | *Incidence 1 : 🖉 🍯                                         | ×                  |                      | _                  |                 |
|                                  |                                      | Pr                                                         | Type*<br>Acision   |                      |                    |                 |
|                                  |                                      | Usagers conc                                               | ernés* Aucun usage | r séléctionné        |                    |                 |
| 7                                |                                      | Occurrence 1 :                                             | × ·                |                      |                    |                 |
|                                  |                                      | Date et heure o                                            | date debut date    | heure heure          |                    |                 |
|                                  |                                      |                                                            |                    |                      |                    |                 |
|                                  |                                      | Localisation 1 :                                           | Tjpe*              | Vole d'eau 💿 Section | 🔘 Bief 💿 Ouvrage i | fart 🔘 Entité   |
|                                  |                                      |                                                            |                    |                      | Reint              | taliser Valider |
|                                  |                                      | Localisation                                               |                    |                      |                    |                 |
|                                  |                                      | Occurrence                                                 |                    |                      |                    |                 |
|                                  |                                      | LIncidence                                                 |                    |                      |                    |                 |
| Services à contacter             |                                      |                                                            |                    |                      |                    |                 |
| Disponibles                      | ADVE Lille<br>ADVE Nancy             |                                                            |                    |                      |                    |                 |
| 8                                | ADVE Strasbourg<br>Arrondissement Cl | hampagne                                                   |                    |                      |                    | -               |
|                                  |                                      |                                                            | *                  | :                    |                    |                 |
| Sélectionnés                     | Direction territorial                | e Bassin de la Seine                                       |                    |                      |                    | *               |
|                                  |                                      |                                                            |                    | 9                    |                    | ~               |
| Date de fin<br>d'affichage *     |                                      | 10                                                         |                    |                      |                    |                 |
| Commentaire                      | в/Ц                                  |                                                            |                    |                      |                    |                 |
|                                  |                                      |                                                            |                    |                      |                    |                 |
|                                  |                                      |                                                            |                    |                      |                    |                 |
|                                  |                                      |                                                            |                    |                      |                    |                 |
|                                  | Path: p                              |                                                            |                    | 11                   |                    | k               |
| Commentaire                      |                                      |                                                            |                    |                      |                    |                 |
| precéfini                        |                                      | _                                                          |                    |                      |                    |                 |
|                                  | << >> Effac                          | er                                                         |                    |                      |                    |                 |
| Plèces jointes                   |                                      |                                                            | *                  | U 12                 |                    |                 |
|                                  |                                      |                                                            | Ŧ                  |                      |                    |                 |
| Commentaire<br>Interne           |                                      |                                                            |                    |                      |                    |                 |
| Bitana Inf. 1                    |                                      |                                                            |                    | 13                   |                    |                 |
| Plèces jointes<br>Internes       |                                      |                                                            | Â                  |                      |                    |                 |
|                                  |                                      |                                                            | Ŧ                  |                      |                    |                 |
|                                  | 14                                   | Transf                                                     | èrer Enre          | gistrer              |                    |                 |
|                                  |                                      |                                                            |                    |                      |                    |                 |

1 – nom, prénom et entité du gestionnaire connecté

2 – saisie libre du titre de l'avis (champ non obligatoire)

3 – événement, choix par liste déroulante

4 – saisie libre pour préciser l'événement

5 - règlement disponible

6 – règlement affiché par défaut est celui de l'entité de connexion du gestionnaire

7 – Contenu de l'avis à la batellerie : incidence, occurrence, localisation

8 – entités disponibles en fonction du profil du gestionnaire

9 - entité de connexion de l'utilisateur affichée par défaut

10 – date de fin d'affichage

11 – zone de commentaires : saisie libre ou liste de commentaires prédéfinis

12 - ajout d'un fichier

13 – commentaires et pièces jointes internes

14 - enregistrement de l'avis

L'acteur clique sur l'onglet `créer un avis' depuis la page la page d'accueil. Le système affiche le formulaire de saisie d'un avis.

#### Nom et entité 1

Par défaut, sont affichés le nom, prénom et entité du gestionnaire connecté (champs non modifiables).

#### Titre de l'avis 2

Champ en saisie libre, <u>ex</u> précision ou mise en évidence sur la localisation ou l'événement.

#### • Evénement 34

Le système permet de préciser l'évènement de l'avis à l'aide d'une liste déroulante. L'acteur sélectionne l'événement, la liste des incidences se met à jour avec les valeurs possibles associées à cet événement. Possibilité d'apporter une précision sur l'événement (champ en saisie libre).

| 0            | Règlements 56          |   |
|--------------|------------------------|---|
| Réglement    |                        |   |
| Disponibles  | R.G.P.                 | * |
| _            | article 1.22 du R.G.P. |   |
|              | article 1.28 du R.G.P. |   |
|              | article 1.27 du R.G.P. | - |
|              |                        |   |
| Sélectionnés | ART. 1.22 du RGP       | ~ |
|              |                        |   |
|              |                        |   |
|              |                        | 4 |

Le système propose une liste de règlements. L'acteur sélectionne 1 ou plusieurs règlements et les ajoute à la liste des règlements sélectionnés. L'opération inverse est possible.

#### 🛛 Contenu de l'avis 🕖

Le système propose de renseigner les incidences, occurrences et localisations de l'événement dans un arbre contenant à l'initialisation : 1 incidence, 1 occurrence, 1 localisation dont les champs sont vides. Les 3 volets sont ouverts par défaut en mode modification.

#### / Incidence 1

| 🗄 Incidence 1 : 🖉 🖷 🗙 - |                          |  |
|-------------------------|--------------------------|--|
| Type *                  | Arrêt de navigation      |  |
| Précision               |                          |  |
| Usagers concernés *     | Aucun usager séléctionné |  |
|                         |                          |  |

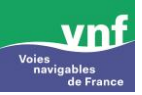

Le système propose une liste d'incidences associées en fonction de l'événement sélectionné. L'acteur sélectionne l'incidence et les usagers concernés par le biais d'une liste déroulante.

#### ✓ Occurrence 1

| Occurrence 1 : 🖉 🖷 🗙 -      |            |    |                                               |
|-----------------------------|------------|----|-----------------------------------------------|
| Date et heure de début *    | 03/04/2013 | 14 | lh10                                          |
| Date de fin inconnue        | <b>V</b>   |    |                                               |
| Date de fin approximative * | 19/04/2013 |    | Pour que l'avis à la batellerie soit diffusé, |
| Périodicité                 |            |    | par rapport à la date du jour                 |

L'acteur renseigne les informations de l'occurrence, si la date de fin est inconnue, il faudra renseigner une date de fin approximative. Le système renseigne automatiquement la date de fin d'affichage (= date de fin de l'occurrence + 1 jour ou 'prochain avis' si la date de fin est approximative).

#### ✓ Localisation 1

| E-Localisation 1 : 🖉 📲 | <b>X</b> -      |               |         |               |                       |
|------------------------|-----------------|---------------|---------|---------------|-----------------------|
| Type *                 | 💿 Voie d'eau    | Section       | ⊚ Bief  | Ouvrage d'art | ⊚ Entité              |
| Voie d'eau *           | Oise canalisée  |               |         | -             |                       |
| Ouvrage d'art *        | écluse double n | °4 de Creil   |         | -             |                       |
| Sas                    | Passe de 125m   | (rive droite) |         | -             |                       |
| PK *                   | 55,950          |               | Libellé |               |                       |
| Position               | Aucune          |               |         | -             |                       |
|                        |                 |               |         |               | Réinitialiser Valider |
|                        |                 |               |         |               |                       |

L'acteur renseigne sa localisation par des boutons radio et des listes déroulantes associées.

Dans l'exemple ci-dessus, la recherche s'est faite par ouvrage d'art.

- l'utilisateur a sélectionné le type 'ouvrage d'art',
- puis sélectionne dans la liste déroulante 'voie d'eau', l'Oise canalisée,
- les ouvrages d'art sont ensuite filtrés en fonction de la voie d'eau sélectionnée.

#### ✓ Réinitialiser

L'utilisateur peut à tout moment annuler les données renseignées en cliquant sur le bouton 'réinitialiser' 🗢 remise à zéro des champs de saisie.

#### ✓ Valider

L'acteur valide sa saisie : la validation se fait sur tout un bloc incidence, c'est-à-dire pour toutes ces occurrences filles et les localisations filles de celle-ci.

Le système propose alors de modifier, dupliquer ou supprimer les incidences, occurrence et localisation :  $\square$   $\blacksquare$   $\blacksquare$   $\blacksquare$   $\square$ 

 $\bigtriangleup$  La suppression n'est possible que s'il y a plusieurs incidences, occurrences et/ou localisations.

#### ✓ Ajout d'une localisation, occurrence, incidence

L'ajout peut se faire soit en dupliquant 1 incidence, 1 occurrence ou 1 localisation si les données sont à peu près similaires aux données déjà renseignées ou en ajoutant 1 localisation, 1 occurrence ou 1 incidence :

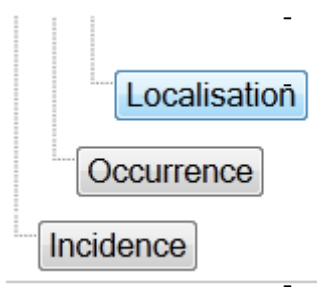

si pour l'occurrence 1, l'utilisateur souhaite ajouter une localisation, il clique alors sur le bouton 'localisation'.

si pour l'incidence 1, l'utilisateur souhaite ajouter une occurrence, il clique alors sur le bouton 'occurrence'. Il faudra alors renseigner une nouvelle localisation.

∆si pour la même localisation, l'incidence intervient de façon périodique (tous les jours aux mêmes heures), l'utilisateur doit cocher la case `périodicité'.

si pour le même évènement, l'utilisateur souhaite ajouter une incidence, il clique alors sur le bouton 'incidence', un nouveau bloc de saisie d'incidence s'affiche à l'écran : **Incidence 2** 

| Type *<br>Précision    |                                                                                     |
|------------------------|-------------------------------------------------------------------------------------|
| Usagers concernés *    | Aucun usager séléctionné                                                            |
| Occurrence 1 : 🖉 🐂 🗙 - |                                                                                     |
| Date et heure de début | date 🕅 heure                                                                        |
| Date de fin inconnue   |                                                                                     |
| Date et heure de fin   | date 🕅 heure                                                                        |
| Périodicite            |                                                                                     |
| Localisation 1 : 🖉 🐂 🗙 | -                                                                                   |
| Тур                    | re • ● Voie d'eau ● Section ● Bief ● Ouvrage d'art ● Entité<br>Réinitialiser Valide |
|                        |                                                                                     |

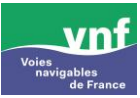

| o <b>S</b>           | ervices à contacter 🔕 ᠑                                                                                                    |            |
|----------------------|----------------------------------------------------------------------------------------------------|------------|
| Services à contacter |                                                                                                    |            |
| Disponibles          | Arrondissement Champagne<br>Arrondissement des Boucles de la Seine<br>Arrondissement Entretien et Exploitation<br>Arrondissement Environnement Maintenance Exploitation | ▲<br> <br> |
|                      |                                                                                                    |            |
| Sélectionnés         | Direction territoriale Bassin de la Seine                                                                                                    | *          |
|                      |                                                                                                    |            |

L'acteur sélectionne 1 ou plusieurs services dans la liste des services disponibles et les ajoute à la liste des services sélectionnés. L'opération inverse est possible. C'est l'entité de l'utilisateur connecté qui est affichée par défaut.

#### Date de fin d'affichage 10

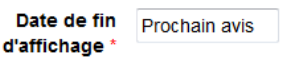

La date de fin est renseignée automatiquement en fonction de la date de fin de l'occurrence. Si la date de fin est connue, la date de fin d'affichage sera la date de fin de l'occurrence + 1 jour, si la date de fin est approximative, la date de fin d'affichage sera 'prochain avis'. Cette date est toutefois modifiable si la date de fin d'occurrence est renseignée.

 $\triangle$ Pour que l'avis à la batellerie soit diffusé, la date de fin d'affichage doit être à j+1 par rapport à la date du jour.

#### Zone de commentaire (1)

L'acteur peut insérer et mettre en forme un commentaire libre ou en sélectionner un dans la liste prédéfinie.

#### • Ajout d'un fichier 🔃

L'acteur peut insérer un fichier. Les pièces sont limitées à 1 Mo et doivent être au format PDF.

#### Commentaires internes et ajout d'un fichier interne (B)

Idem 🕕 et 😰. Uniquement visible en interne (non diffusé).

#### • Enregistrement de l'avis et validation (4)

Le système propose d'enregistrer les informations saisies. L'acteur clique sur le bouton d'enregistrement, le système contrôle les informations saisies et enregistre l'avis en base de données. L'avis est consultable dans les alertes, rubrique 'Avis à l'état projet'. L'utilisateur peut également transférer son avis pour validation voir fiche n° <sup>(6)</sup>.

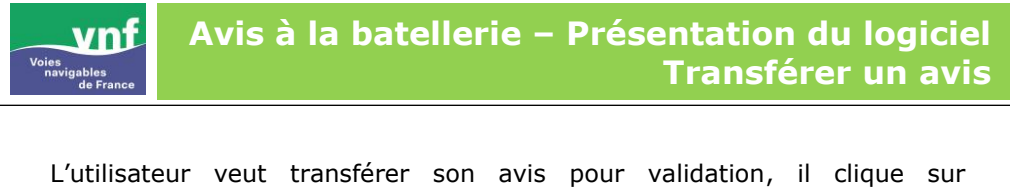

`transférer'

Transférer

Enregistrer

Le bouton 'valider' est affiché si l'utilisateur a un profil 'valideur'.

Le système affiche le formulaire de transfert d'avis :

Valider

| Transférer un avis                   |                                                                                                   |                                                           |
|--------------------------------------|---------------------------------------------------------------------------------------------------|-----------------------------------------------------------|
| Editeur                              |                                                                                                   |                                                           |
| Nom                                  | DEBELVALET Delphine-Editeur                                                                       |                                                           |
| Service                              | Voies navigables de France                                                                        | L'utilisateur renseigne les                               |
| Entité                               | Direction territoriale Bassin de la<br>Seine                                                      | différents champs relatifs                                |
| Numéro                               | FR/2013/01007                                                                                     | à la chaine de validation                                 |
| Pour action                          |                                                                                                   | - entité et valideur pour                                 |
| Chaîne de validation                 |                                                                                                   | action et/ou information,                                 |
| Entité                               | Direction territoriale Bassin de la Seine                                                         |                                                           |
| Valideurs                            |                                                                                                   | cocho uno coulo action                                    |
| Disponibles                          | DE ROMEMONT Stanislas<br>DEMEUSY Cyril<br>DEPRETZ VALERIE<br>DUFLOT VALERIE<br>Exiscedo Exemploir | ou toutes les actions sont<br>obligatoires, si 'une seule |
|                                      | ě â                                                                                               | action suffit' est                                        |
| Sélectionnés                         | DEBELVALET Delphine                                                                               | sélectionnée il suffira<br>alors qu'un seul valideur      |
| Toutes les actions sont obligatoires | Seule une action suffit                                                                           | valide l'avis pour qu'il soit                             |
| Pour info                            |                                                                                                   | diffusé même si                                           |
| Destinataires                        |                                                                                                   | l'utilisateur en a                                        |
| Disponibles                          | ABELE Jean A<br>ABS abs<br>ALBERICI Bruno<br>AMIEZ Christian T                                    | sélectionné plusieurs ,                                   |
|                                      | ¥ 🔉 🛸 🗮 +++                                                                                       | - clique sur transférer.                                  |
| Sélectionnés                         | ×                                                                                                 |                                                           |
|                                      |                                                                                                   |                                                           |
|                                      | Transférer                                                                                        |                                                           |

Le(s) valideur(s) sélectionné(s) reçoivent une notification par mail. L'avis est à alors à l'état 'avis en attente de validation' visible dans les alertes de la page d'accueil de l'éditeur et dans la rubrique 'avis à valider' pour le(s) valideur(s). Dès lors qu'un avis est validé, le système le passe en avis 'actif' et la diffusion est effectuée par mail ou par fax.

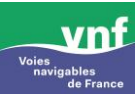

L'utilisateur clique sur l'onglet `rechercher un avis', le système affiche le formulaire de recherche.

#### • Critères de sélection

| Accueil                                     | Administration Créer un avis                                  | Rechercher un | Notes       | Déclarer une |
|---------------------------------------------|---------------------------------------------------------------|---------------|-------------|--------------|
| Accuel > Rechercher                         | un avis                                                       |               | C INCOMPANY |              |
| Par numéro                                  |                                                               |               |             |              |
| Code Avis                                   | FR(2013/                                                      |               |             |              |
|                                             |                                                               | chercher      |             |              |
| Par critères                                |                                                               |               |             |              |
| Limiter la recherche à l'enti               | Direction territoriale Bassin de la Sein                      | e •           |             |              |
| Voie d'eau                                  | Sélectionner une voie d'eau                                   |               |             |              |
| Recherche par section<br>Recherche par bief | Toutes les sectors      Toutes les sectors      Tout les befs |               |             |              |
| Recherche par secteur                       | O Tous les secteurs *                                         |               |             |              |
| Evénement                                   | Tous les évèrements                                           |               | -           |              |
| Type d'usager                               | Tous les usagers                                              | •             |             |              |
| Type d'incidence                            | Tous les types d'incidence                                    |               |             |              |
| Date de validation de                       | j j                                                           |               |             |              |
| Date d'effet d'incidence de                 |                                                               |               |             |              |
| Date de fin inconnue                        | E                                                             |               |             |              |
| Type d'avis                                 | Tous 👻                                                        |               |             |              |
|                                             | Tous 💌                                                        |               |             |              |
| Etat de l'avis                              |                                                               |               |             |              |
| Etat de l'avis<br>Valdeur                   | Tous 💌                                                        |               |             |              |

La recherche se fait soit par le numéro de l'avis ou par les différents critères.

L'utilisateur renseigne les champs puis clique sur le bouton 'rechercher'

#### • Résultat

Afficher 10 🔻 éléments Rechercher: Actions Etat 0 Code avis 👻 Evènement Entité éditrice Direction territoriale Bassin de la Seine 🖣 🗹 😕 🔮 Pour chaque FR/2013/01005 Avarie sur un ouvrage 4 avis un état A FR/2013/00982 Manifestation nautique Subdivision de Pontoise 🖄 🛃 Exercices militaires d'avancement FR/2013/00961 Subdivision de Paris 🗷 🖻 est affiché FR/2013/00959 Travaux Subdivision de Compiègne A 🖄 🛃 FR/2013/00920 Risque pour la sécurité publique Subdivision de Suresnes 🗷 🔮 ondissement des Boucles de la A FR/2013/00919 Manifestation nautique 🖆 🛃 Seine A FR/2013/00905 Manifestation nautique ۲ 🖻 Subdivision de Pontoise 4 FR/2013/00904 Manifestation nautique Subdivision de Pontoise 🖻 🔼 Arrondissement des Boucles de la A FR/2013/00860 Avarie sur un ouvrage (Avis clôture) 🖻 🔼 Seine Un clic sur le n° FR/2013/00839 Exercices (autres que militaires) Subdivision de Meaux ۱ de l'avis permet l'élément 1 à 10 sur 119 éléments de consulter son résumé

Le résultat d'une recherche est affiché sous forme de liste d'avis.

Sur chaque avis l'utilisateur peut effectuer des actions en fonction de l'état de l'avis et de ses droits

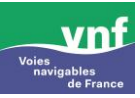

La duplication d'avis permet de créer un nouvel avis à partir d'un avis existant (dans le cas où les informations sont proches d'un avis existant).

La duplication d'avis peut se faire depuis l'écran d'accueil ou à partir du résultat de recherche d'avis.

| Afficher 10    | <ul> <li>éléments</li> </ul>                |                       | Re                                        | chercher:           |  |  |  |
|----------------|---------------------------------------------|-----------------------|-------------------------------------------|---------------------|--|--|--|
| Etat 💠         | Code avis 👻                                 | Evènement 🗘           | Entité éditrice 🗘                         | Actions possibles 🗘 |  |  |  |
| бк             | FR/2013/01007                               | Avarie sur un ouvrage | Direction territoriale Bassin de la Seine | M 🗆 🖿 🖄             |  |  |  |
| Affichage de l | Affichage de l'élément 1 à 1 sur 1 éléments |                       |                                           |                     |  |  |  |

L'utilisateur clique sur l'icône 'dupliquer un avis', le formulaire s'affiche. Toutes les données de l'avis initial sont affichées dans le formulaire de saisie. L'utilisateur renseigne et met à jour les champs.

La saisie et chaîne de validation de l'avis sont identiques à la création ou modification d'un avis (cf fiche n°  $\mathbf{5}$  et  $\mathbf{6}$ )

| Entité       Direction territoriale Bassin de la Seine         Titre de l'avis                                                                                                    |           |
|----------------------------------------------------------------------------------------------------|-----------|
| Line       Direction territoriale Bassin de la Seine         Titre de l'avis                                                                                                    |           |
| Titre de l'avis         Evénement         Type • Avarie sur un ouvrage         Précision         Bisponibles         Débération du 29 mars 2012 relative aux dates de chômages 2013         Débération du 29 mars 2012 relative aux jours et horaires d'ouverture des canaux pour l'année 2012         Débération du 29 mars 2012 relative aux jours et horaires d'ouverture des canaux pour l'année 2012         Débération du 29 mars 2012 relative aux jours et horaires d'ouverture des canaux pour l'année 2012         Débération du 19 décembre 2011 relative aux dates de chômages 2012         Élédéation du 19 décembre 2011 relative aux dates de chômages 2012         Élédéation du 19 décembre 2011 relative aux dates de chômages 2012         Élédéation du 19 décembre 2011 relative aux gates de chômages 2012         Élédéation du 19 décembre 2011 relative aux gates de chômages 2012         Élédéation du 19 décembre 2011 relative aux gates de chômages 2012         Élédéation du 19 décembre 2011 relative aux gates de chômages 2012         Élédéation du 19 décembre 2011 relative aux gates de navigation         Type • Arrêt de navigation         Type • Arrêt de navigation         Usagers concernés • Aucun usager séléctionné                                                                                                    |           |
| Evénement         Type • Avarie sur un ouvrage         Précision         Bisponibles         Délibération du 29 mars 2012 relative aux dates de chômages 2013         Délibération du 29 mars 2012 relative aux jours et horaines d'ouverture des canaux pour l'année 2012         Délibération du 29 mars 2012 relative aux jours et horaines d'ouverture des canaux pour l'année 2012         Délibération du 29 mars 2012 relative aux jours et horaines d'ouverture des canaux pour l'année 2012         Délibération du 19 décembre 2011 relative aux dates de chômages 2012         Sélectionnés         ART. 1.22 du RGP         Contenu •            incidence 1:                                                                                                    |           |
| Type •       Avarie sur un ouvrage         Précision         Réglement         Disponibles       Délibération du 29 mars 2012 relative aux dates de chômages 2013         Délibération du 29 mars 2012 relative aux jours et horaires d'ouverture des canaux pour l'année 2012         Délibération du 29 mars 2012 relative aux jours et horaires d'ouverture des canaux pour l'année 2012         Délibération du 19 décembre 2011 relative aux dates de chômages 2012         Sélectionnés         ART. 1.22 du RGP         Contenu •            Précision         Usagers concernés •         Jusquer séléctionné                                                                                                    |           |
| Précision         Réglement         Disponibles       Défibération du 29 mars 2012 relative aux jours et horaines d'ouverture des canaux pour l'année 2012 Défibération du 29 mars 2012 relative aux jours et horaines d'ouverture des canaux pour l'année 2012 Défibération du 19 décembre 2011 relative aux dates de chômages 2012.         Sélectionnés       ART. 1.22 du RGP         Contenu • <ul> <li> </li> <li> </li></ul> <li></li>                                                                                                    |           |
| Réglement         Disponibles       Délibération du 29 mars 2012 relative aux jours et horaires d'ouverture des canaux pour l'année 2012         Délibération du 29 mars 2012 relative aux jours et horaires d'ouverture des canaux pour l'année 2012         Délibération du 29 mars 2012 relative aux jours et horaires d'ouverture des canaux pour l'année 2012         Délibération du 29 mars 2012 relative aux jours et horaires d'ouverture des canaux pour l'année 2012         Délibération du 19 décembre 2011 relative aux dates de chômages 2012         Sélectionnés         ART. 1.22 du RGP         Contenu •            Précision          Usagers concernés *         Aucun usager séléctionné                                                                                                    |           |
| Disponibles       Délibération du 29 mars 2012 relative aux dates de chômages 2013         Délibération du 29 mars 2012 relative aux jours et horaies d'ouverture des canaux pour l'année 2012         Délibération du 19 décembre 2011 relative aux dates de chômages 2012         Sélectionnés         ART. 1.22 du RGP         Contenu*            Précision          Usagers concernés*         Arrêt de navigation         Visagers concernés*                                                                                                    |           |
| Sélectionnés ART. 1.22 du RGP Contenu *  Incidence 1 :  Arrêt de navigation Type * Arrêt de navigation Précision Usagers concernés * Aucun usager séléctionné                                                                                                    | *<br>==== |
| Contenu *  Incidence 1:  Contenu *  Contenu *  Contenu |           |
| Tictuerice 1:     Arrêt de navigation       Type *     Arrêt de navigation       Précision                                                                                                    |           |
| Type * Arret de navigation * Précision Usagers concernés * Aucun usager séléctionné *                                                                                                    |           |
| Usagers concernés * Aucun usager séléctionné                                                                                                    |           |
|                                                                                                    |           |
|                                                                                                    |           |
| Occurrence 1: - du 03/04/2013 a 17h00 jusqu'au 03/04/2013 a 08h00                                                                                                    |           |
| Date et heure de debut " USIU4/2013 mm 1///UU                                                                                                    |           |
| Date de fin inconnue                                                                                                    |           |

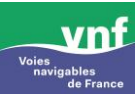

La modification d'avis permet de mettre à jour les informations d'un avis qui existe déjà dans l'application et qui est à l'état `validé'  $\underline{ex}$ : prolongation d'un arrêt de navigation.

La modification d'avis peut se faire depuis l'écran d'accueil ou à partir du résultat de recherche d'avis.

| Afficher | 10 🗨 éléments |                       |                                              | Rechercher:           |            |
|----------|---------------|-----------------------|----------------------------------------------|-----------------------|------------|
| Etat \$  | Code avis 🔻   | Evènement 🗘           | Entité éditrice 🗘                            | Date de 🗘<br>création | Actions \$ |
| бк       | FR/2013/03656 | Avarie sur un ouvrage | Direction territoriale Bassin de<br>la Seine | 12/04/2013            | 12 🖄 🐚 🖄   |

L'utilisateur clique sur l'icône 'avis modificatif, le formulaire s'affiche. Toutes les données de l'avis initial sont affichées dans le formulaire de saisie. L'utilisateur renseigne et met à jour les champs. <u>Ex</u> modification de la date de fin de l'occurrence, modification de l'incidence, précisions dans le commentaire à destination des usagers...).

La saisie et chaîne de validation de l'avis sont identiques à la création d'un avis (voir fiches n° (5 et 6))

| Nom             | DEBELVALET DEL PHINE                                                                 |                                                   |  |
|-----------------|--------------------------------------------------------------------------------------|---------------------------------------------------|--|
| NOT             | DEDEENCET DEET TIME                                                                  |                                                   |  |
| Entité          | Direction territoriale Bassin de la Seine                                            |                                                   |  |
| Titre de l'avis |                                                                                      |                                                   |  |
| Avis d'origine  | FR/2013/03656                                                                        |                                                   |  |
| Evénement       |                                                                                      |                                                   |  |
| Type *          | Avarie sur un ouvrage                                                                |                                                   |  |
| Précision       |                                                                                      |                                                   |  |
| Réglement       |                                                                                      |                                                   |  |
| Disponibles     | R.G.P.<br>article 1.22 du R.G.P.<br>article 1.28 du R.G.P.<br>article 1.27 du R.G.P. |                                                   |  |
|                 |                                                                                      | ¥ â                                               |  |
| Sélectionnés    | ART. 1.22 du RGP                                                                     |                                                   |  |
| Contenu *       | Thcidence 1 : 🖉 晴 🗙 - Arré                                                           | it de navigation                                  |  |
|                 | Type *                                                                               | Arrêt de navigation                               |  |
|                 | Précision                                                                            |                                                   |  |
|                 | Usagers concernés *                                                                  | Aucun usager séléctionné                          |  |
|                 | Occurrence 1 : 🖉 🏪 🗙 - d                                                             | du 12/04/2013 à 08h00 jusqu'au 19/04/2013 à 17h00 |  |
|                 | Date et heure de début *                                                             | 12/04/2013 🗰 08h00                                |  |
|                 | Date de fin inconnue                                                                 |                                                   |  |
|                 |                                                                                      |                                                   |  |

Après validation de l'avis modificatif, le système inactive l'avis d'origine et passe l'avis modificatif à l'état validé.

### PDF d'un avis modificatif

|                                                                                                    | FR/2013/036                   |
|----------------------------------------------------------------------------------------------------|-------------------------------|
| Voies gables<br>de France                                                                                                    |                               |
|                                                                                                    | Paris, vendredi 12 avril 2013 |
| AVIS A LA BATELLERIE Nº FR/2013/03657                                                                                                    |                               |
| Modifiant l'avis nº FR/2013/03656                                                                                                    |                               |
| Pris en application :<br>ART. 1.22 du RGP                                                                                                |                               |
| Avarie sur un ouv                                                                                                    | rage                          |
| Un arrêt de navigation                                                                                                    |                               |
| <ul> <li>à partir du 12/04/2013 à 08:00 au 19/04/2013 à 17:00</li> <li>Aisne (écluse n°7 de Carandeau)<br/>pk 3.26</li> </ul>            |                               |
| Commentaire :<br>L'arrêt de navigation est prolongé jusqu'au 21/04 - 17h                                                                 |                               |
| Service(s) à contacter :<br>Direction territoriale Bassin de la Seine, 2, quai de Grenelle, 75732<br>Tél : 0140582999 - Fax : 0145780857 | PARIS                         |
| Date limite d'affichage :<br>22/04/2013                                                                                                  |                               |
|                                                                                                    | Assistant(e)                  |
| Direction territoriale Bassin de la Seine                                                                                                |                               |
| 2, quai de Grenelle<br>75732 PARIS                                                                                                    | 19290                         |
| Tél: 0140582999 - Fax: 0145780857                                                                                                    | week                          |
|                                                                                                    | DELPHINE DEBELVALET           |
|                                                                                                    |                               |
|                                                                                                    |                               |
|                                                                                                    |                               |

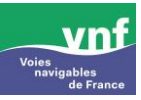

L'avis de clôture permet de clôturer un avis déjà validé dans l'application ayant une date de fin inconnue.

La clôture d'avis peut se faire depuis l'écran d'accueil dans la rubrique 'avis dont la date de fin est approximative' ou à partir du résultat de recherche d'avis.

Liste des avis dont la date de fin est approximative

| Afficher | 10 🚽 éléments |           |                                        |       | Recherch                     | ner: |                      |          |
|----------|---------------|-----------|----------------------------------------|-------|------------------------------|------|----------------------|----------|
| Etat \$  | Code avis 👻   | Evènement | \$<br>Entité éditrice                  | \$    | Date de fin<br>approximative | \$   | Actions<br>possibles | \$       |
| бк       | FR/2013/03663 | Crue      | Direction territoriale Bassin<br>Seine | de la | 18/04/2013                   |      | <b>1</b> 22          | <u>5</u> |
|          |               |           |                                        |       |                              |      |                      |          |

L'utilisateur clique sur l'icône 'avis clôture', le formulaire s'affiche.

| Créer un avis   | de clôture                                                                           |         |                  |         |        |        |               |               |   |
|-----------------|--------------------------------------------------------------------------------------|---------|------------------|---------|--------|--------|---------------|---------------|---|
| Nom             | DEBELVALET DELPHINE                                                                  |         |                  |         |        |        |               |               |   |
| Entité          | Direction territoriale Bassin de la                                                  | a Sein  | e                |         |        |        |               |               |   |
| Titre de l'avis |                                                                                      |         |                  |         |        |        |               |               |   |
| Avis d'origine  | FR/2013/03663                                                                        |         |                  |         | 1      |        |               |               |   |
| Evénement       |                                                                                      |         |                  |         |        |        |               |               |   |
| Type *          | Décrue                                                                               |         |                  | Ŧ       |        |        |               |               |   |
|                 | dont atteinte des PHEN selon RF                                                      | P       |                  |         |        |        |               |               |   |
| Précision       |                                                                                      |         |                  |         |        |        |               |               |   |
| Réglement       |                                                                                      |         |                  |         |        |        |               |               |   |
| Disponibles     | R.G.P.<br>article 1.22 du R.G.P.<br>article 1.28 du R.G.P.<br>article 1.27 du R.G.P. |         |                  |         |        |        |               |               | • |
|                 |                                                                                      |         |                  | ¥       | 2      |        |               |               |   |
| Sélectionnés    | ART. 1.22 du RGP                                                                     |         |                  |         | ,      |        |               |               | * |
| Contenu *       | Incidence 1 : 🖉 -                                                                    |         |                  |         |        |        |               |               |   |
|                 | Тур                                                                                  | e *     |                  |         |        |        |               |               |   |
|                 | Précis                                                                               | ion     |                  |         |        |        |               |               |   |
|                 | Usagers concerné                                                                     | s *     | Aucun usag       | er sélé | tionné |        | •             |               |   |
|                 | Occurrence 1 : 2 -                                                                   |         |                  | 1000    |        |        |               |               |   |
|                 | Date et heure de clô                                                                 | ture *  | date             |         | heure  |        |               |               |   |
|                 | Cocalisation 1 : Orse ca                                                             | analise | e - PK : 100.0 - | 200.0   |        | C Dief | Ourses d'ad   | - E-104       |   |
|                 | Voie d'eau *                                                                         | Oise    | canalisée        | 0.0     | ealon  | Diei   | Ouvrage d'art | Enute         |   |
|                 | PK début *                                                                           | 100.0   | D                |         | Libel  | llé    |               |               |   |
|                 | PK fin *                                                                             | 200.0   | D                |         | Libel  | llé    |               |               |   |
|                 | Position                                                                             | Auc     | une              |         |        |        | <b>_</b>      |               |   |
|                 |                                                                                      |         |                  |         |        |        | Réiniti       | aliser Valide | - |

Les valeurs des champs sont renseignées avec celles de l'avis initial sauf le titre de l'avis, la précision de l'événement, les commentaires.

Le type d'événement est renseigné avec l'événement de clôture associé à l'événement de l'avis d'origine <u>ex</u> : crue-décrue, ce champ ne peut pas être modifié.

Pour chaque incidence de l'avis d'origine, une incidence est créée dans l'avis de clôture. L'utilisateur a la possibilité de choisir l'incidence de clôture dans une liste déroulante filtrée en fonction de l'incidence d'origine.

| Incidence 1 : 🖉 -   |                          |   |
|---------------------|--------------------------|---|
| Type *              | Reprise de la navigation | - |
| Précision           |                          |   |
| Usagers concernés * | Aucun usager séléctionné |   |

Pour chaque occurrence de l'avis d'origine, une occurrence est créée, les champs à saisir sont la date et l'heure de clôture.

| 15/04/2013 III 11h00 |                    |
|----------------------|--------------------|
|                      | 15/04/2013 🕅 11h00 |

L'utilisateur renseigne les différents blocs d'incidence enregistre ou transfère son avis (voir fiches n° 6 et 6).

Après validation de l'avis de clôture, le système inactive l'avis d'origine et passe l'avis de clôture à l'état validé.

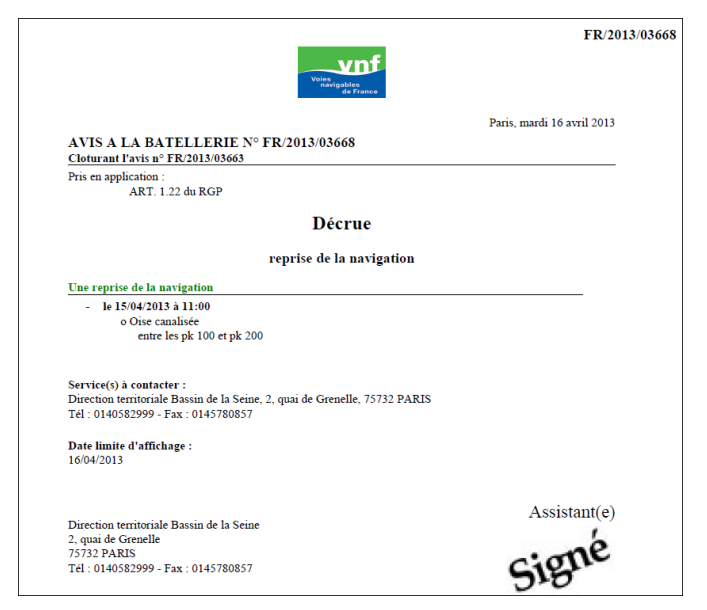

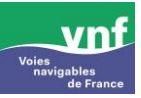

Ce type d'avis est à utiliser lorsque pour des raisons diverses, certains événements annoncés par avis à la batellerie sont annulés.

L'annulation d'avis peut se faire depuis l'écran d'accueil ou à partir du résultat de recherche d'avis.

| Afficher | 10 🗨 éléments   |                  |                                              | Rechercher:           |            |
|----------|-----------------|------------------|----------------------------------------------|-----------------------|------------|
| Etat \$  | Code avis 🔻     | Evènement 🗘      | Entité éditrice 🗘                            | Date de 🗘<br>création | Actions \$ |
| бк       | _FR/2013/03654_ | Feux d'artifices | Direction territoriale Bassin de<br>la Seine | 12/04/2013            | 💅 😒 💺 🖄 🔛  |

L'utilisateur clique sur l'icône 'avis annulatif', le formulaire s'affiche.

Par défaut, sont affichés, le numéro et la date de fin d'affichage de l'avis d'origine ainsi que l'événement `champ non modifiable'.

L'utilisateur complète le champ 'raison' et modifie si besoin la date de fin d'affichage puis enregistre ou transfert sa saisie.  $\Delta$ Pour une meilleure information auprès des usagers, il est important de bien renseigner le champ 'raison'.

La chaîne de validation de l'avis sont identiques à la création d'un avis (voir fiches n°  $\mathbf{5}$  et  $\mathbf{6}$ ).

Après validation de l'avis de clôture, le système inactive l'avis d'origine et passe l'avis de clôture à l'état validé.

|                              | DEDELVALET DEEPTINE                       |
|------------------------------|-------------------------------------------|
| Entité                       | Direction territoriale Bassin de la Seine |
| Titre de l'avis              |                                           |
| Avis d'origine               | FR/2013/03654                             |
| Evénement                    |                                           |
| Type *                       | Feux d'attifices                          |
| Précision                    |                                           |
| Date de fin<br>d'affichage * | 01/05/2013                                |
| Raison                       | в / ш ≔                                   |
|                              | Le feu d'artifice est annulé              |
|                              |                                           |
|                              |                                           |
|                              | Path: p //                                |

### PDF d'un avis annulatif

| Paris, vendredi 12 avril 2013 AVIS A LA BATELLERIE N° FR/2013/03655 Annulant l'avis n° FR/2013/03654  Feux d'artifices  Raison(s) Le feu d'artifice est annulé Date limite d'affichage : 01/05/2013  Direction territoriale Bassin de la Seine 2, qui de Grenelle 75732 PARIS Tel : 0140582999 - Fax : 0145780857  DELPHINE DEBELVALET                                                                                                    |                                                                                                    | Voies<br>navigables<br>de France | FR/2                          |
|----------------------------------------------------------------------------------------------------|----------------------------------------------------------------------------------------------------|----------------------------------|-------------------------------|
| Feux d'artifices         Raison(s)<br>Le feu d'artifice est annulé         Date limite d'affichage :<br>01/05/2013         Direction territoriale Bassin de la Seine<br>2, quai de Grenelle<br>75732 PARIS<br>Tél : 0140582999 - Fax : 0145780857         Direction territoriale Bassin de la Seine<br>2, quai de Grenelle<br>Tél : 0140582999 - Fax : 0145780857         Direction territoriale Bassin de la Seine<br>2, quai de Grenelle<br>Tél : 0140582999 - Fax : 0145780857 | AVIS A LA BATELLERIE Nº I<br>Annulant l'avis nº FR/2013/03654                                                          | FR/2013/03655                    | Paris, vendredi 12 avril 2013 |
| Raison(s)<br>Le feu d'artifice est annulé<br>Date limite d'affichage :<br>01/05/2013<br>Direction territoriale Bassin de la Seine<br>2, quai de Grenelle<br>75732 PARIS<br>Tél : 0140582999 - Fax : 0145780857<br>DELPHINE DEBELVALET                                                                                                    |                                                                                                    | Feux d'artifices                 |                               |
| Date limite d'affichage :<br>01/05/2013<br>Direction territoriale Bassin de la Seine<br>2, quai de Grenelle<br>75732 PARIS<br>Tél : 0140582999 - Fax : 0145780857<br>DELPHINE DEBELVALET                                                                                                    | Raison(s)<br>Le feu d'artifice est annulé                                                                              |                                  |                               |
| Direction territoriale Bassin de la Seine<br>2, quai de Grenelle<br>75732 PARIS<br>Tél : 0140582999 - Fax : 0145780857<br>DELPHINE DEBELVALET                                                                                                    | Date limite d'affichage :<br>01/05/2013                                                                                |                                  |                               |
| DELPHINE DEBELVALET                                                                                                    | Direction territoriale Bassin de la Seine<br>2, quai de Grenelle<br>75732 PARIS<br>Tél : 0140582999 - Fax : 0145780857 |                                  | Assistant(e)                  |
|                                                                                                    |                                                                                                    |                                  | DELPHINE DEBELVALET           |
|                                                                                                    |                                                                                                    |                                  |                               |
|                                                                                                    |                                                                                                    |                                  |                               |
|                                                                                                    |                                                                                                    |                                  |                               |
|                                                                                                    |                                                                                                    |                                  |                               |

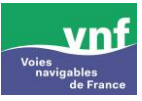

La note d'information permet d'informer les usagers de la voie d'eau d'infos générales (exemple mise en ligne de carte ECDIS, hauteurs d'eau, etc...).

Attention toutefois de ne pas abuser de ce mode de diffusion.

Les diffusions par note d'information doivent rester exceptionnelles.

En cas de doutes, contacter l'administrateur général.

| vnf                                                    |                |                                 |                                             |                             | lelphine DEBB                         | BELVALET                               |                           | onnexion 🙁     |
|--------------------------------------------------------|----------------|---------------------------------|---------------------------------------------|-----------------------------|---------------------------------------|----------------------------------------|---------------------------|----------------|
| <sup>voies</sup><br>navigables<br>de France<br>Avisbat | Accu           | eil Crée                        | r un avis Rechen<br>av                      | cher un No<br>is d'infor    | otes<br>rmation                       | Déclarer une<br>anomalie               | e                         |                |
|                                                        | 🛧 Accueil      | > Liste des notes o             | 'informations                               |                             |                                       |                                        |                           |                |
|                                                        |                |                                 |                                             | Créer une note              |                                       |                                        |                           |                |
|                                                        | Liste des      | notes à l'état                  | PROJET                                      |                             |                                       |                                        |                           |                |
|                                                        | Afficher 1     | 0 eléments                      |                                             |                             |                                       | Recherch                               | er:                       |                |
|                                                        | Code -<br>Note | Libellé 🗘                       | Localisation de la 🗘<br>note                | Entité éditrice             | <ul> <li>Date<br/>création</li> </ul> | de $\Leftrightarrow$ Date<br>ion d'aff | e de fin 💠<br>fichage 🛛 I | Actions 💠      |
|                                                        | <u>108</u>     | TEST                            | Canal de la Marne au<br>Rhin, branche Ouest | Arrondissement<br>Champagne | 07/05                                 | 9/2012 14                              | //09/2012                 |                |
|                                                        | <u>105</u>     | STAN TEST                       | Canal de l'Oise à<br>l'Aisne                | Arrondissement<br>Champagne | 05/05                                 | 9/2012 18                              | /09/2012                  |                |
|                                                        | Affichage d    | e l'élément 1 à 2 sur           | 2 éléments                                  |                             |                                       |                                        |                           | 00             |
|                                                        | Liste des      | notes à VALID<br>notes en atter | ER<br>A                                     | ucune note n'a été trou     | vée                                   | Back                                   |                           |                |
|                                                        | Afficher 1     | 0 🖕 éléments                    |                                             |                             |                                       | Recherch                               | er:                       |                |
|                                                        | Etat \$        | Code * Lit<br>Note              | ellé   Localisation de  note                | la ≎ Entité éditi           | rice \$                               | Date de fin<br>d'affichage             | Action post               | ons 🗘<br>ibles |
|                                                        | -              | <u>109</u> 1                    | ESTA Toutes les voies                       | d'eau Arrondisse<br>Champa  | ement<br>gne                          | 10/09/2012                             |                           |                |
|                                                        | Affichage d    | e l'élément 1 à 1 sur           | 1 éléments                                  |                             |                                       |                                        |                           | 00             |
|                                                        | Liste des      | notes validée                   | 5<br>Ai                                     | ucune note n'a été trou     | vée                                   |                                        |                           |                |

Le système affiche la liste des notes d'information existantes :

- les notes à l'état projet,
- les notes à valider,
- o les notes en attente de validation,
- les note validées.

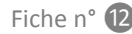

#### • Créer une note

L'utilisateur clique sur `créer une note', le système affiche le formulaire de création d'une note :

| n                                  | DEBELVALET Delphine                                    |
|------------------------------------|--------------------------------------------------------|
| ***                                | Directino territoriale Bassin de la Seine              |
|                                    |                                                        |
|                                    | Indemnisation                                          |
| bellé de la note                   | *                                                      |
|                                    |                                                        |
| ocalisation                        |                                                        |
| outes les voies d'eaux             |                                                        |
| Localisation 1 : Seine à l'aval de | e Paris - PK : 120.58 🖉 🌇 🔀                            |
| Туре*                              | 💿 Voie d'eau 💿 Section 💿 Bief 💿 Ouvrage d'art 💿 Entité |
| Voie d'eau*                        | Seine à l'aval de Paris 💌                              |
| Ouvrage d'art*                     | écluses de Méricourt                                   |
| Sas                                | Toutes les sas de l'ouvrage 🔹                          |
| РК *                               | 120.58 Libelé                                          |
| Position                           | Aucune                                                 |
| Localisation                       |                                                        |

L'utilisateur saisit les informations de la note :

- libellé,
- localisation (saisie identique aux avis à la batellerie voir fiche n° (5),
- date de fin d'affichage,
- ajout d'un ou plusieurs fichiers.

L'utilisateur enregistre ou transfère sa note. Le système l'enregistre à l'état projet ou en attente de validation.

#### • Modifier/supprimer une note

L'utilisateur peut modifier ou supprimer une note à l'état projet.

Depuis la liste des notes à l'état projet, cliquer sur les icônes 'supprimer' ou 'modifier'

| Afficher 10    | <ul> <li>éléments</li> </ul> |                                                              |                                                 |                       | Rechercher:                |            |
|----------------|------------------------------|--------------------------------------------------------------|-------------------------------------------------|-----------------------|----------------------------|------------|
| Code v<br>Note | Libellé \$                   | Localisation \$<br>de la note                                | Entité \$<br>éditrice                           | Date de 💠<br>création | Date de fin<br>d'affichage | Actions \$ |
| <u>50</u>      | Indemnisation                | Seine à l'aval de Paris<br>Ouvrage : écluses de<br>Méricourt | Direction<br>territoriale Bassin<br>de la Seine | 05/04/2013            | 30/04/2013                 | Ba 🕜 💌     |

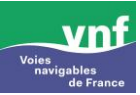

Cette fiche est destinée à la remontée d'incidents rencontrés lors de l'utilisation de l'application.

| Utilisateur                           |                                                                                     |                |
|---------------------------------------|-------------------------------------------------------------------------------------|----------------|
| Identifiant de connexion              | DELPHINE                                                                            |                |
| Navigateur                            | Firefox                                                                             |                |
| Entité sélectionnée                   | Direction territoriale Bassin de la Seine                                           |                |
| Numéro d'avis                         |                                                                                     |                |
| Catégorie 🕐                           | Création d'un avis simple 🔹                                                         |                |
| Quelle partie de la création d'un avi | s simple votre demande concerne-t-elle ? (évènement, incidence, occurrence, localis | sation, etc) ? |
| usagers concernés                     |                                                                                     | *              |
|                                       |                                                                                     |                |
| Où avez-vous cliqué ? (liste complè   | te et détaillée des différentes étapes) 🕢                                           | Ŧ              |
| · · · · · · · · · · · ·               | ······································                                              |                |
| liste deroulante des usagers conc     | ames                                                                                | <u></u>        |
|                                       |                                                                                     | -              |
| Avez-vous un message d'erreur ? (s    | si oui, merci d'insérer une copie écran)                                            |                |
| 🗇 🕼 🕄                                 |                                                                                     |                |
| Description de l'anomalia             |                                                                                     |                |
| Description de l'anomalie             |                                                                                     |                |
| Vous devez décrire de façon précise   | toutes les actions qui vous ont amené à l'incident (?)                              |                |
| lorsque je sélectionne tous les usa   | agers dans la liste déroulante, le système ne prend pas en compte mon choix         | ~              |
|                                       |                                                                                     |                |
|                                       |                                                                                     | -              |
|                                       |                                                                                     |                |
|                                       | Valider                                                                             |                |

Le système permet de préciser l'anomalie à l'aide de champs de saisie textes et de listes déroulantes. Selon la valeur sélectionnée dans la liste déroulante « Catégorie », les questions posées diffèrent.

L'utilisateur renseigne le formulaire et valide sa saisie. L'anomalie est enregistrée à l'état 'déclarée' et notifiée par mail aux administrateurs généraux.